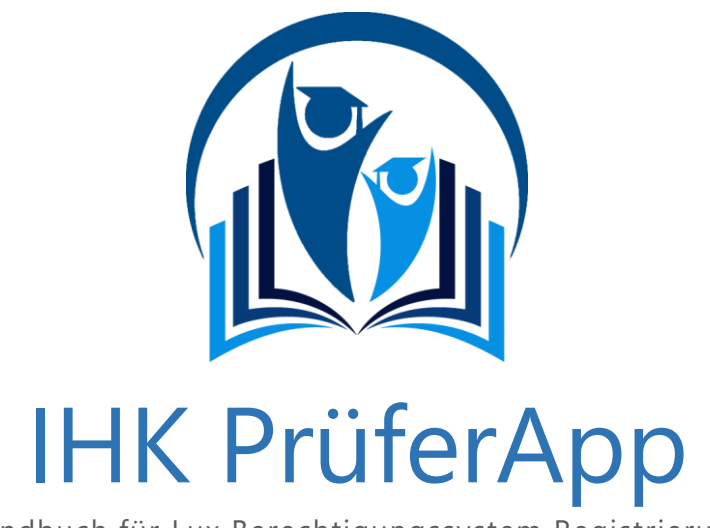

Handbuch für Lux Berechtigungssystem Registrierung

## Inhaltsverzeichnis

| 1. | N   | Nichtige Hinweise zur Registrierung | 2 |
|----|-----|-------------------------------------|---|
|    | 1.1 | Benutzer registrieren               | 3 |
| 2. | к   | Kontaktdaten Support                | 5 |

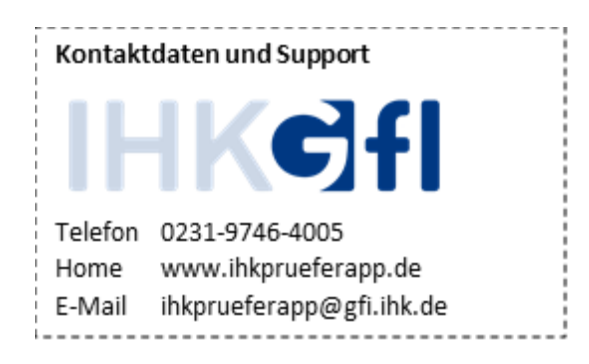

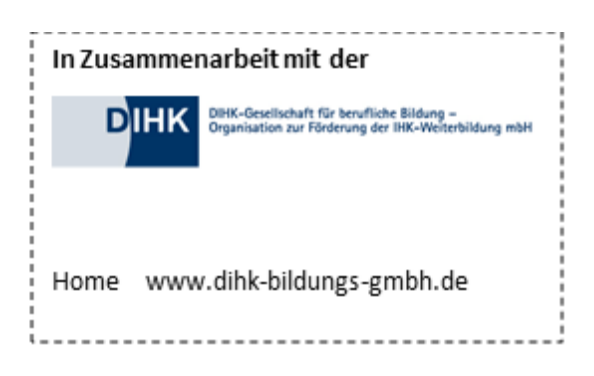

## 1. Wichtige Hinweise zur Registrierung

Bei der Beurteilung und Erfassung von Prüfungsergebnissen handelt es sich um eine sehr sensible Tätigkeit. Es ist wichtig, dass nur der dafür bestimmte Prüfer mit diesen geheimen Daten in Kontakt kommt. Um dies zu gewährleisten ist eine Registrierung im sogenannten LUX Berechtigungssystem (im folgenden LUX BS genannt) notwendig. Die mit dem Berechtigungssystem verknüpfte Anwendungen benötigen jeweils nur diesen einen Login für ihre Anmeldung. Es ist daher möglich, die verschiedenen Anwendungen über einen Login (E-Mail-Adresse und Passwort) zu bedienen.

Die von der zuständigen IHK beorderten Prüfer werden im Vorfeld im LUX BS angelegt und mit den angemessenen Berechtigungen (Prüfer) versehen. Alle weiteren Informationen erhalten Sie direkt von Ihrer IHK.

Sollte das Kennwort neu vergeben werden müssen, kann dies unter dem folgenden Link geschehen: <u>https://openid.gfi.ihk.de/OpenIDService/PasswordForgotten</u>

Das Kennwort ist im Anschluss für alles Programme bzw. Webseiten geändert, für die der Zugriff hierüber erfolgt.

Die Registrierung der berufenen Prüfer wird von der IHK vorbereitet, im Anschluss versendet sie eine Information (in Form einer E-Mail) an jeden zuständigen Prüfer mit seinen ganz persönlichen Zugangsdaten. Hier ist der zugewiesene Registrierungscode für die Identifikation des anmeldenden Benutzers ausschlaggebend, damit seine Registrierung an der IHK PrüferApp erfolgreich ist und der Prüfer die ihm zugewiesenen Prüflinge in den entsprechenden Prüfungsgruppen einwandfrei bearbeiten kann.

## 1.1 Benutzer registrieren

Nach Erhalt der von der zuständigen IHK versandten Zugangsdaten inkl. des Registrierungscodes ist die persönliche Erstanmeldung unter diesem Link vorzunehmen: https://openid.gfi.ihk.de/OpenIDService/Registration

Es erscheint die folgende Maske (Abbildung 1) für die Registrierung, in der die persönlichen Daten des Prüfers inkl. des ihm zugewiesenen **Einladungscodes** (Registrierungscode) eingetragen werden. Das Passwort wird hier selbst gewählt.

Zusätzlich wird ein sicherheitsbedingtes **Captcha** abgefragt, welches in das unterste Feld eingetragen werden muss. Nachdem das Formular ausgefüllt wurde, erhält der Benutzer eine E-Mail mit einem Link zur Bestätigung seiner Registrierung. Nachdem dieser Link aufgerufen wurde, ist die Registrierung am IHK internen "LUX Berechtigungssystem" abgeschlossen und der Benutzer verifiziert.

| Registrierung<br>Bitte geben Sie Ihre Daten an |   |
|------------------------------------------------|---|
| Anrede * O Frau O Herr                         |   |
| Titel                                          | ] |
| Vorname * Name *                               |   |
| @ Email *                                      |   |
| Email (wiederholen) *                          |   |
| Passwort                                       | 0 |
| Passwort (wiederholen)                         |   |
| Registrierungscode                             | 0 |
| Meine IHK ist (*)                              |   |
| Geben Sie den Inhalt der folgenden Abbild      |   |
| M WV 58                                        |   |
| Registrieren                                   |   |
| Datenschutzerklärung                           |   |

Abbildung 1: Registrierungsmaske LUX Berechtigungssystem

Wenn alle Daten auf diese Weise eingetragen wurden, wird das durch die IHK vorab erstellte Benutzerkonto mit der jetzt abgeschlossenen Registrierung zusammengeführt.

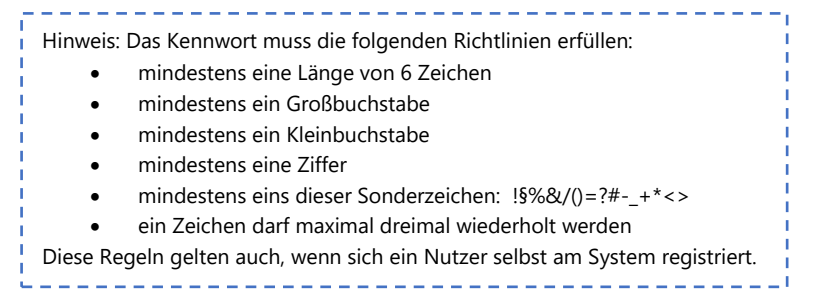

Das bedeutet, dass der Benutzer nach der erfolgreichen Registrierung direkt über alle fachlichen Rollen und Berechtigungen verfügt, die ihm vorab von der IHK zugewiesen wurden. Der Nutzer kann danach sofort mit der Arbeit in der IHK PrüferApp beginnen, da er über die notwendigen Berechtigungen und Einstellungen verfügt. Sollte der Nutzer für die angegebenen Felder andere Angaben machen, als der Inhalt an dem bereits existierenden Benutzerkontos bei einer Voraberfassung, so werden immer die Angaben des Benutzers verwendet. Die bisherigen Werte am voraberfassten Benutzerkonto werden überschrieben.

|   | Registrierung                                                                |
|---|------------------------------------------------------------------------------|
|   | Bitte bestätigen Sie Ihre Registrierung                                      |
|   | Es wurde Ihnen ein Bestätigungslink an folgende E-Mail-<br>Adresse gesendet: |
|   |                                                                              |
|   |                                                                              |
| _ |                                                                              |

Abbildung 2: Bestätigen der Registrierung

Die E-Mail enthält sowohl einen Link für die Bestätigung als auch einen Link für die Widerrufung.

| f           | Sehr geehrte                                                                                                    | Ì |
|-------------|----------------------------------------------------------------------------------------------------|---|
| ļ           | bitte klicken Sie zum Abschluss Ihrer Registrierung innerhalb von 24 Stunden auf folgenden Bestätigungslink:<br>https://openid.gfi.ihk.de/OpenIDService/DoubleOptIn?token=5LEJUWU4Q2T5DVJJP3xx6Z7F&mode=accept                                                                                                    |   |
|             | Es ist möglich, dass Ihr Bestätigungslink nicht funktioniert, weil er von Ihrem E-Mail-System beschädigt wurde. Falls<br>der Bestätigungslink sich nicht anklicken lässt oder ein Teil des Links abgeschnitten ist, kopieren Sie die gesamte URL<br>und fügen Sie diese in die Adressleiste Ihres Browsers ein. Drücken Sie anschließend die Eingabetaste. |   |
| į           | Erst nach Bestätigung ist Ihre Anmeldung verbindlich und wird dann von einem Sachbearbeiter geprüft.                                                                                                    | ł |
| ł           | Mit freundlichen Grüße                                                                                                    | ł |
| I<br>I<br>I | Ihr Berechtigungssystem                                                                                                    | į |
|             | Hinweis: Falls Sie nicht bei uns registiert haben, können Sie die Registierung unter folgendem Link widerrufen:<br>https://openid.gfi.ihk.de/OpenIDService/DoubleOptIn?token=5LEJUWU4Q2T5DVJJP3xx6Z7F&mode=remove                                                                                                    |   |
|             |                                                                                                    |   |

Abbildung 3: Bestätigungs-E-Mail

Nach der Bestätigung wird dem Prüfer eine Bestätigungsseite angezeigt

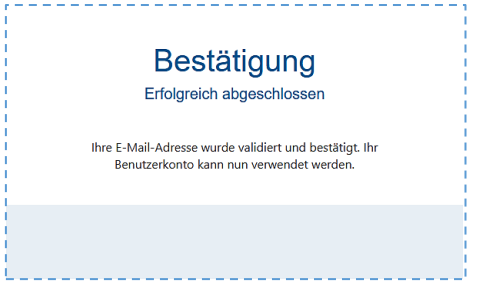

Abbildung 4: Abschließende Bestätigung der Registrierung

Sollte das Kennwort neu vergeben werden müssen, kann dies unter dem folgenden Link geschehen: <u>https://openid.gfi.ihk.de/OpenIDService/PasswordForgotten</u>

## 2. Kontaktdaten Support

Sie erreichen unseren Support zur IHK PrüferApp unter den folgenden Kontaktdaten:

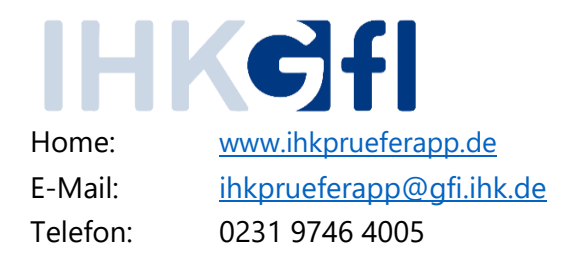